## iPad の Wi-Fi への接続について

## ■事前準備

Wi-Fiの設定情報をご確認ください

Wi-Fi(SSID)名

パスワード

## ■Wi-Fi 接続

①画面をスワイプして移動し、Systemのグループの中の
設定のアイコンをタップします

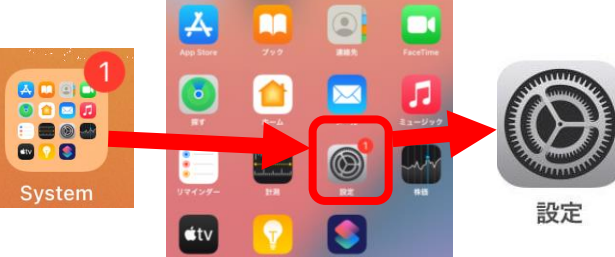

②Wi-Fiをタップします

③ネットワークの中から、ご自宅の Wi-Fi(SSID)名をタップします

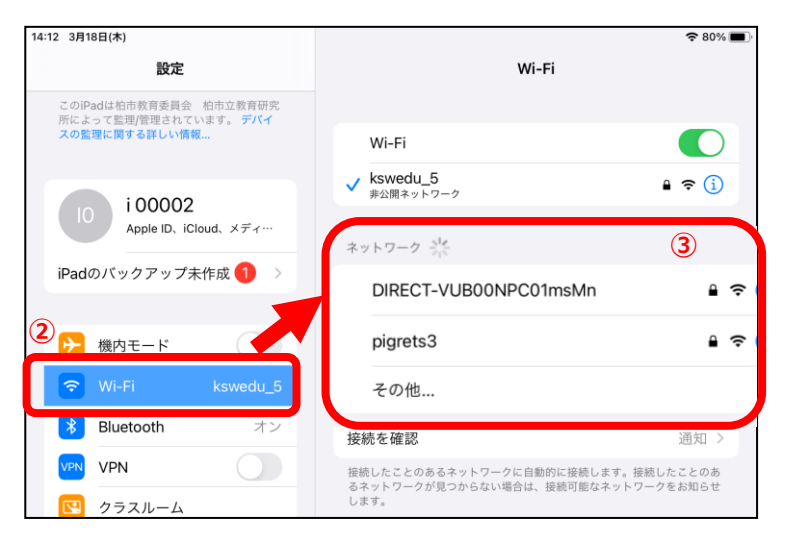

④パスワードの入力画面にかわるので、ご自宅の Wi-Fi のパスワードを入力 ⑤終わったら接続をタップします

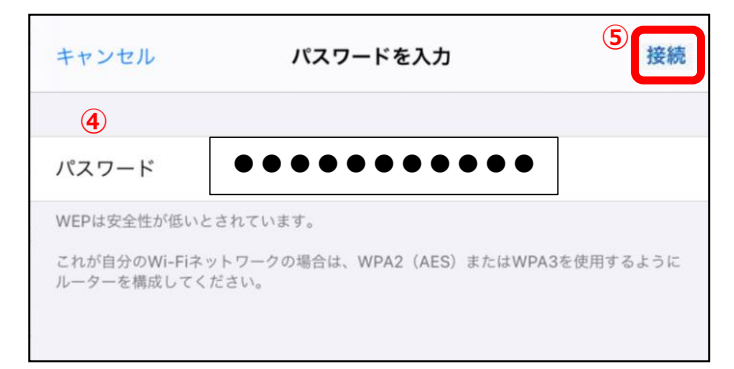

※ご自宅の Wi-Fi 環境によって 設定が異なる場合があります